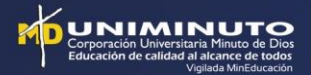

## GUÍA GENERAL CAMBIO DE CLAVE

# 1. Paso a paso del cambio de clave en Génesis para **estudiantes nuevos**

1. Consulta tu correo institucional:

Ingresa a estudiantes.uniminuto.edu, opción "Consultar mi nombre de usuario".

| Corporaci<br>Educación         | a deversiona Minuto de Dios<br>de calidad al alcance de todos                                                                                                    |  |  |  |  |
|--------------------------------|----------------------------------------------------------------------------------------------------|--|--|--|--|
|                                | Que es el correo estudiantil Uniminuto?<br>Es un servicio que se le ofrece a los estudiantes de Uniminuto, en asocio con Google, el cual ofrece toda su tecnologia en servicios de cor                                                                                                    |  |  |  |  |
|                                | Quienes tienen acceso a este servicio?<br>Todos los estudiantes y Docentesdel sistema Uniminuto, que aparezcan inscritos en el sistema Genesis.                                                                                                    |  |  |  |  |
|                                | Como es el dominio de correo?<br>El dominio del correo es <i>nombre de usuario@uniminuto.edu.co</i>                                                                                                    |  |  |  |  |
| Ir a mi Correo                 | Cual mi nombre de usuario y contraseña?                                                                                                    |  |  |  |  |
| Consultar mi nombre de Usuario | Para saber cual es el nombre de usuario, ingrese en el menú principal al enlace <i>Consultar mi nombre de usuario</i> , y digite allí su ID Génesis, este le mostrará su Nombre de usuario, recuerde que la contraseña es la misma con la que ingresa al sistema Génesis.                                                  |  |  |  |  |
| Ir a la Ayuda                  | Y si ya tengo correo?<br>No importa que posea otro correo, en el correo de Uniminuto recibirás toda la información de eventos y actividades de Uniminuto,<br>información de la facultad, correo de los docentes, información de las aulas virtuales.                                                                       |  |  |  |  |
|                                | Que servicios me ofrece el correo Uniminuto?<br>Los servicios que ofrece el Correo Institucional Académico de Uniminuto son los mismo que ofrece Google: Buscador, Noticias, Calenda<br>Keepnote, Youtube, Drive, Hangout, etc. Además poder hacer usos de aplicaciones de terceros que utilicen autenticación con Google. |  |  |  |  |
|                                | Puedo co <mark>nfigurar mi correo en el Móvil?</mark><br>Si, para ello siga el siguiente <u>Manual de Configuración</u>                                                                                                    |  |  |  |  |

Ingresa tu ID y selecciona el botón Buscar.

| ¿ Cuál es mi nombre de usuario ?        |
|-----------------------------------------|
| Ingrese su ID                           |
| Buscar                                  |
| <br>Página de Inicio Correo Electrónico |

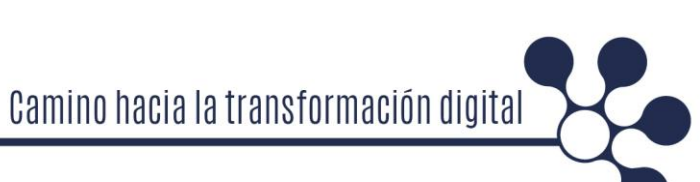

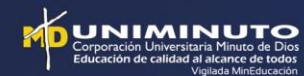

### ¿ Cuál es mi nombre de usuario ?

| Ingrese su ID | XXXX   |
|---------------|--------|
|               | Buscar |

.: INFORMACIÓN DE USUARIO :.

Nombre del estudiante Correo Electrónico correo@delestudiantes.edu.co

.: RECUERDE :.

La contraseña de acceso a su Correo Electrónico es la misma de Génesis

Página de Inicio -- Correo Electrónico

**Nota:** En el caso de que el sistema no muestre ningún dato e indique USUARIO NO ENCONTRADO, por favor revisa el estado de tu matricula.

Ingresa a Génesis a través de: www.uniminuto.edu
 Génesis es un sistema mediante el cual puedes:
 Inscribir materias, verificar horario, actualizar tus datos y consultar a tiempo tus notas.

| Corporación Universitaria Minuto de Dios<br>Educación de calidad al alcance de todos | PRESENCIA                           | ASPIRANTES                        | EXPLORA                             |
|--------------------------------------------------------------------------------------|-------------------------------------|-----------------------------------|-------------------------------------|
|                                                                                      | Antioquia y Eje Cafetero            | Admisiones                        | Noticias                            |
| οντάστανιος                                                                          | Atlántico                           | Inscripciones                     | Donaciones                          |
| ON IACIANOS                                                                          | Bolívar                             | Forma de pago                     | Bienestar                           |
| ratis:                                                                               | Bogotá Clle. 80 Presencial          | Financiación                      | Centro de Formación para la Nueva   |
| 1 B08018: 5933004<br>nea nacional: 01 8000 11 93 90                                  | Bogotá Clle. 80 Virtual y Distancia | Becas, subsidios y descuentos     | Evangelización                      |
| ríbenos aquí                                                                         | Bogotá Sur                          | Pago en línea                     | Emprendimientos, prácticas          |
|                                                                                      | Bogotá Centro Integral Coprogreso   | ESTIDIANTES                       | profesionales y empleo              |
|                                                                                      | Cundinamarca                        | LOIODIANILO                       | Pastoral                            |
|                                                                                      | Huila                               | Horarios                          | Innovación social                   |
| NETE                                                                                 | Llanos                              | Sistema Génesis                   | Proyección social                   |
|                                                                                      | Nariño                              | Aulas Virtuales                   | Cooperación internacional           |
|                                                                                      | Norte de Santander                  | Correo institucional              | Museo                               |
|                                                                                      | Santander                           | Calendario académico y financiero | Radio                               |
|                                                                                      | Tolima                              | Biblioteca                        | Gestión humana                      |
|                                                                                      | Valle                               | Internacionalización              |                                     |
|                                                                                      | Presencia nacional                  | Campus Virtual                    | Derechos pecuniarios. Reglamentos y |
|                                                                                      |                                     | 🤫 Vida universitaria              | documentos institucionales          |

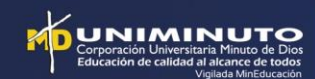

Cuando accedas te saldrá la siguiente pantalla.

|                                                                                                    | FIRMINUTO<br>Iclen Diversiona Minuto de Dios<br>en ed calidad al alcance de todos                                                                                                    |                                                                        | <b>S</b><br>ademica |
|----------------------------------------------------------------------------------------------------|----------------------------------------------------------------------------------------------------|------------------------------------------------------------------------|---------------------|
| Por favor in<br>Cuando hay<br>su privacida<br>tres (3) we<br>Para actival<br>Registro y C<br>de 6 y máz | o Usuario<br>grese el usuario y su contraseña para ingresar a<br>a terminado, por favor cierre su navegador para<br>d. Si olvido su contraseña e intenta ingresa<br>cces, el sistema bloquea el acceso por segur<br>lo nuevamente debe dirigirse a la oficina de Adr<br>control. La longitud de la contraseña debe se<br>cimo de 20 caracteres alfanuméricos. | l sistema.<br>proteger<br>ir mas de<br>idad.<br>nisiones,<br>er mínimo |                     |
| ID Usuario:                                                                                             | 000123456                                                                                                    |                                                                        |                     |
| NIP:                                                                                                    | •••••                                                                                                    | ]                                                                      |                     |
| Acceso ¿Olvi                                                                                            | dó NIP?                                                                                                    |                                                                        |                     |

Aquí debes ingresar tu ID usuario (es el número que aparece en el recibo de matrícula en la parte superior) y en el campo NIP tu contraseña, la primera vez que ingresa es por defecto: las dos primeras letras del primer nombre, la primera en MAYÚSCULA y la segunda en minúscula y los 6 últimos dígitos de su documento de identificación.

Ejemplo: si su nombre fuera Estudiante UNIMINUTO y su número de documento de identidad fuera 123456789, su contraseña sería Es456789.

Ten en cuenta que existen 3 tipos de ID:

- Con seis números (a ese le antepone tres ceros) Ejemplo: 0003124561
- Con cinco números (a ese le antepone cuatro ceros) Ejemplo: 000056768
- Que sea su cédula, SIN ANTEPONER CEROS

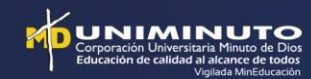

#### 3. Cambia tu contraseña

Al ingresar al sistema de Génesis, el sistema presentará una ventana emergente informativa, indicando el procedimiento general que se debe tener en cuenta para el cambio de clave.

|                                                         | Apreciado estudiante                                                                                                    |                                        |       |
|---------------------------------------------------------|----------------------------------------------------------------------------------------------------|----------------------------------------|-------|
|                                                         | Bienvenido, antes de solicitar tu certificado academico por favor lee atentamente la siguiente informacion:                                                                                                    |                                        |       |
| r i i i i i i i i i i i i i i i i i i i                 | 1. Este sistema unicamente te permite solicitar los siguientes certificados academicos:                                                                                                    |                                        |       |
|                                                         | ▶Certificado de Grado (Graduado o Egresado no graduado)                                                                                                    |                                        |       |
|                                                         | ►Certificado de Estudios                                                                                                    |                                        |       |
|                                                         | ► Certificado de Notas (un periodo o todos los periodos)                                                                                                    |                                        |       |
|                                                         | Los demas tipos de certificados academicos deberan ser solicitados a la oficina de Registro de tu Sede.                                                                                                    |                                        | SALIR |
| Verificación de Acceso Cambi                            | 2. Pasadas las 24 horas al envio de la presente solicitud, descarga en el Sistema de Pagos en linea                                                                                                    |                                        |       |
|                                                         | https://gateway.pagosonline.net/apps/facturacion/43893/index.html.                                                                                                    |                                        |       |
| Por seguridad usted debe cambiar su NIP.                | el recibo; realiza el pago por medios online o imprimelo y pagalo en las entidades bancarias relacionadas en la parte inferior del recibo.<br>Si tu recibo de pago se vencio y no lo pagaste, debes iniciar de nuevo todo el proceso. |                                        |       |
| En el recuadro <b>Reingrese NIP Anterior:</b> se ingres | <ol> <li>Pasados 2 dias habiles contados a partir de la fecha de pago del recibo tu certificacion estara disponible en el sistema Genesis,<br/>descargala e imprimela.</li> </ol>                                                     | creta, DEBE SER ALFANUMERICO DE 6 A 15 |       |
| CARACTERES (mínimo 6 maximo 15)No debe usar l:          | <ol> <li>Las certificaciones solicitadas estaran disponibles en Genesis por un (1) mes. Concluido dicho mes, la certificacion sera anulada y<br/>deberas solicitar otra si lo requieres</li> </ol>                                    | ) de su nuevo NIP.                     |       |
| \rm Su NIP ha expirado. Cámbielo ahora.                 | 5. Sigue el paso a paso del modulo de certificaciones automaticas que presentamos en el video tutorial                                                                                                    |                                        |       |
|                                                         | https://www.youtube.com/watch?v=5f9vsU2ke8Y&feature=youtu.be.                                                                                                    |                                        |       |
| Reingresar NIP Anterior:<br>Nuevo NIP:                  | 6. ¿Tienes preguntas, felicitaciones, quejas o requieres asesoria?                                                                                                    |                                        |       |
| Reingresar NIP Nuevo:                                   |                                                                                                    |                                        |       |
| Acceso Último acceso web en Nov 15, 20                  | Ir a tu clave Uniminuto                                                                                                    |                                        |       |
|                                                         | Ingresa a nuestros canales de servicio www.uniminuto.edu contactenos                                                                                                    |                                        |       |
| VERSIÓN: 8.5.2                                          | o visitanos en nuestras oficinas de registro y control.                                                                                                    |                                        |       |
|                                                         | Texto sin tildes para facilitar su lectura en dispositivos que no manejen tildes.                                                                                                    |                                        |       |
|                                                         |                                                                                                    |                                        |       |

Al oprimir el botón "Ir a tu clave UNIMINUTO" te redireccionará a TU CLAVE (tuclave.uniminuto.edu), la herramienta de autogestión de contraseñas.

| C Seguro material and a seguro material and a seguro material and a seguro material and a seguro material and a | Idioma:BASE                                                            |                                          |
|----------------------------------------------------------------------------------------------------|------------------------------------------------------------------------|------------------------------------------|
|                                                                                                    | Sistema de autogestión<br>de contraseñas                               |                                          |
|                                                                                                    | Correo electrónico  maría socorro@uniminuto: seu .co                   |                                          |
|                                                                                                    | Ingresa tu contraseña:                                                 |                                          |
|                                                                                                    | ¿Has olvidado tu contraseña ? ¿ Has olvidado tu correo institucional ? | and the second                           |
|                                                                                                    | $3 d \theta \neq 0$                                                    |                                          |
|                                                                                                    | Ingresa los caracteres que se encuentran en la imagen                  |                                          |
| e al                                                                                                    |                                                                        | C. C. C. C. C. C. C. C. C. C. C. C. C. C |

Ingresa con tu correo institucional y contraseña (la misma contraseña de Génesis)

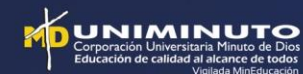

Al ingresar al sistema de autogestión de contraseña, debes escoger la opción "Cambiar contraseña".

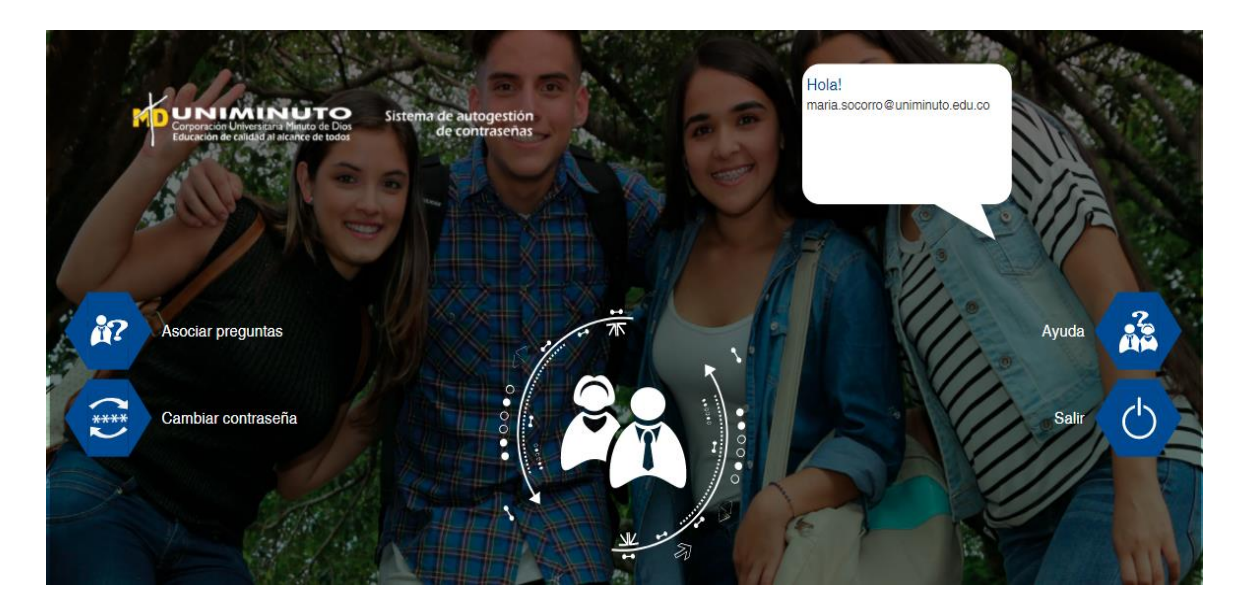

Ingresa tu correo institucional, contraseña actual y el código de verificación o captcha. Selecciona el botón "Enviar".

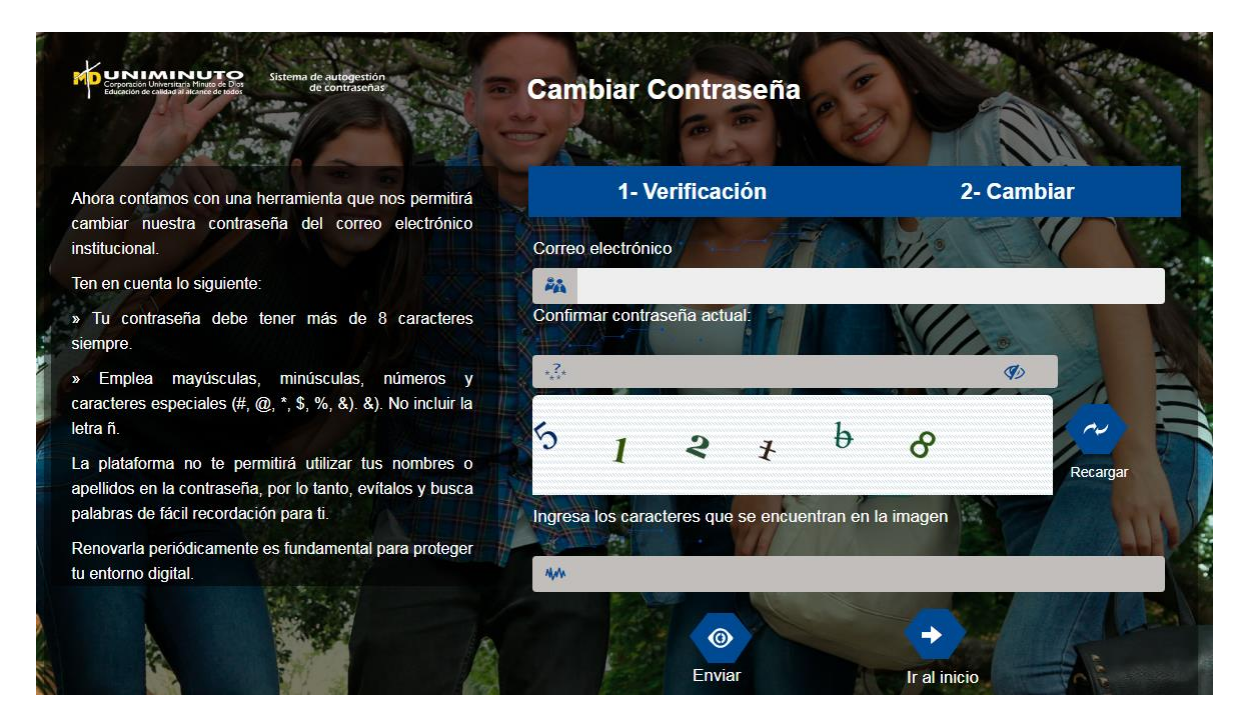

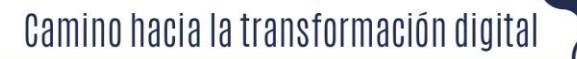

El sistema le pedirá ingresar la nueva contraseña y confirmarla. Recuerda que la nueva contraseña debe cumplir la siguiente política:

#### La contraseña debe ser mínimo de 8 caracteres y estos caracteres deben contener:

- Al menos una letra MAYÚSCULA
- Al menos una letra minúscula
- Al menos un número
- Al menos un carácter especial (i#\$%&\*@...)

Y no debe contener su nombre o su apellido.

#### Selecciona el botón "Ingresar".

| Sitema de autogetition<br>de contracteurs<br>tagation e cause arangete autogetition                                                                          | Cambiar Contraseña                   |                                                                    |
|----------------------------------------------------------------------------------------------------|--------------------------------------|--------------------------------------------------------------------|
| Ahora contamos con una herramienta que nos permitirá<br>cambiar nuestra contraseña del correo electrónico                                                    | 1- Verificación                      | 2- Cambiar                                                         |
| institucional.<br>Ten en cuenta lo siguiente:<br>» Tu contraseña debe tener más de 8 caracteres<br>siemore                                                   | Ingresa tu nuev<br>Contraseña Nueva: | va contraseña                                                      |
| » Emplea mayúsculas, minúsculas, números y caracteres especiales (#, @, *, \$, %, &). &). No incluir la letra ñ.                                             | Confirmar Contraseña Nueva:          | Políticas para una contraseña segura:                              |
| La plataforma no te permitirá utilizar tus nombres o<br>apellidos en la contraseña, por lo tanto, evitalos y busca<br>palabras de fácil recordación para ti. | (ingresar                            | Arrienos una reusa<br>mináscula     Armenos una letra<br>mayúscula |
| Renovarla periódicamente es fundamental para proteger<br>tu entorno digital.                                                                                 |                                      | Al menos un número     Como mínimo 8 caracteres                    |

El sistema muestra el mensaje "Proceso completado", selecciona el botón "Ir al inicio".

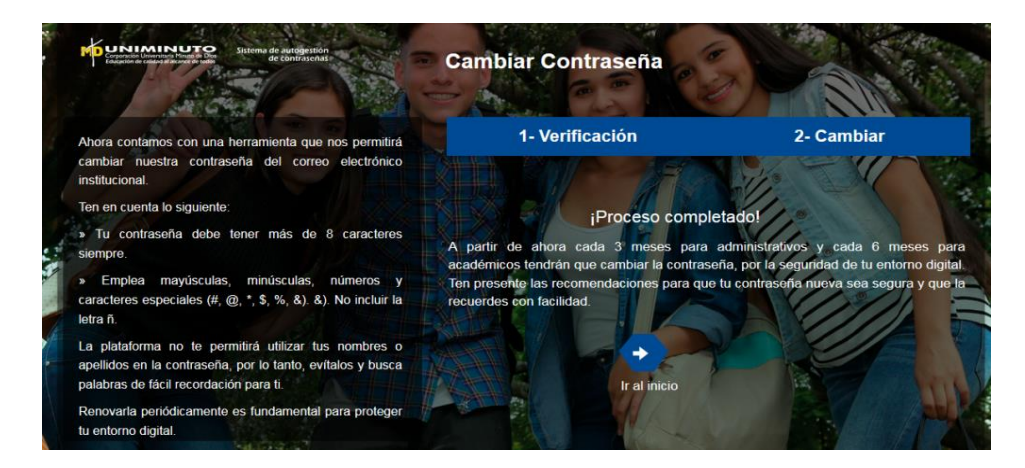

¡Has efectuado el cambio de contraseña! Ahora debes ingresar a Génesis con tu ID y tu nueva contraseña para consultar tu horario. Recuerda que con esta contraseña tienes acceso a Génesis, Aulas virtuales y tu correo institucional.

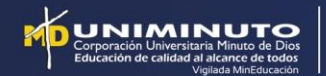

## 2. Paso a paso cambio de clave estudiantes, profesores y colaboradores antiguos

- 1. Ingresa a: tuclave.uniminuto.edu
- 2. Selecciona la opción ¿Has olvidado tu contraseña?

| MP         | UN<br>Corporad<br>Educació | ción Univers<br>on de calidad | itaria Minuto<br>d al alcance d | de Dios<br>de todos | Sistem      | na de autogestio<br>de contraseñ | ón<br>as |
|------------|----------------------------|-------------------------------|---------------------------------|---------------------|-------------|----------------------------------|----------|
| Correo ele | ectrónico                  | 9                             |                                 |                     | 4           |                                  |          |
| Ingresa tu | i contraseñ                | a:                            |                                 |                     |             | <b>\$</b>                        |          |
| ¿Has o     | lvidado                    | tu contra                     | seña ? ¿                        | Has olvid           | lado tu cor | reo institucional                |          |
| 6          | С                          | Z                             | 5                               | С                   | θ           |                                  | Recargar |
| Ingresa lo | is caractere               | es que se en                  | cuentran en l                   | a imagen            |             |                                  |          |
|            |                            |                               |                                 |                     |             |                                  |          |

3. Escribe tu correo electrónico e ingresa los caracteres de verificación o captcha y da click en ingresar.

(Recuerda que si eres profesor tienes dos cuentas que se administran de forma independiente debes realizar este paso con cada uno de tus correos el @uniminuto.edu y el @uniminuto.edu.co)

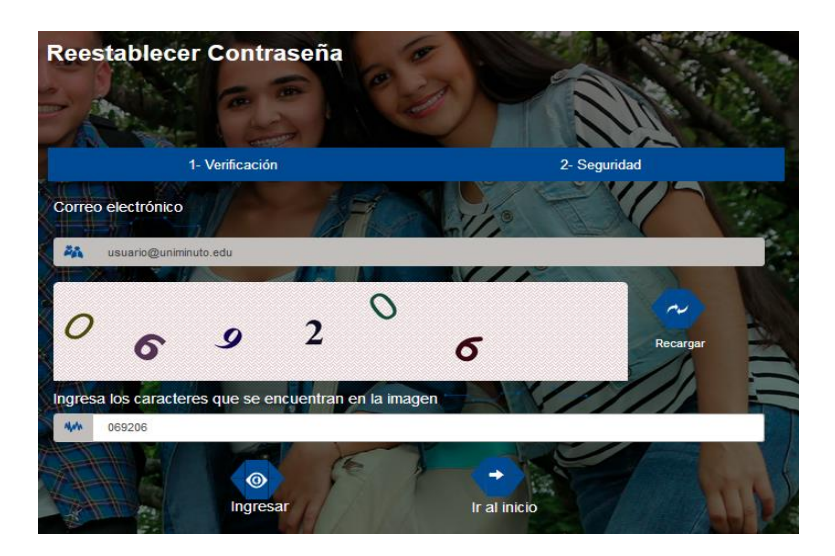

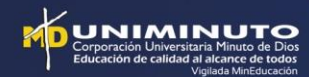

4. Selecciona la opción: Enviar código de verificación al correo alterno.

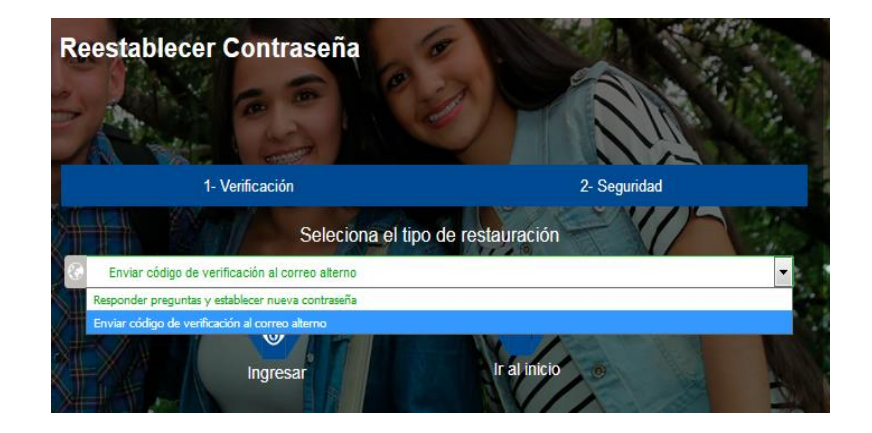

5. Revisa la bandeja de entrada de tu correo institucional, a donde llegará un correo con el código alterno.

(Solo por la primera vez el correo alterno es el correo institucional, una vez efectuado el cambio de clave es necesario que el usuario configure sus preguntas de seguridad y el correo alterno diferente al de UNIMINUTO, de lo contrario no podrá restablecer su contraseña en caso de olvido)

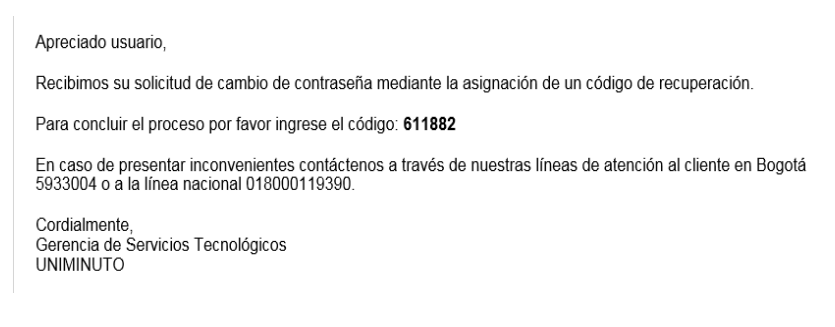

6. Copia el código que llego a tu correo y haz clic en enviar.

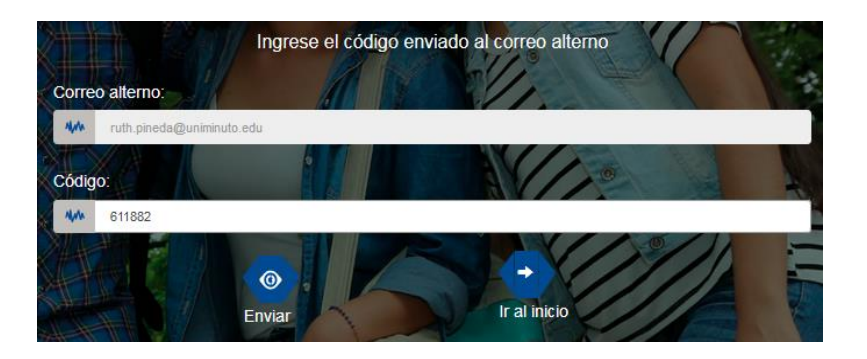

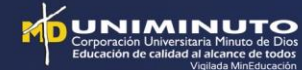

#### 7. Establece tu nueva contraseña, confírmala y haz clic en enviar.

Ten en cuenta que tu nueva contraseña debe cumplir con las siguientes condiciones: Debe tener mínimo 8 caracteres entre los cuales debes incluir:

- Una letra MAYÚSCULA
- Una letra minúscula
- Un número
- Un carácter especial (#\$%&!@\*/<...)

La plataforma no te permitirá utilizar tus nombres o apellidos en la contraseña, por lo tanto, evítalos y busca palabras de fácil recordación.

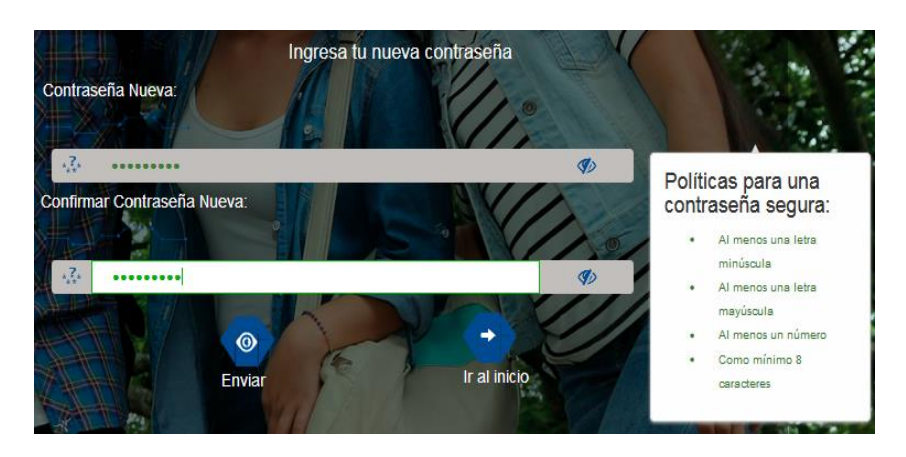

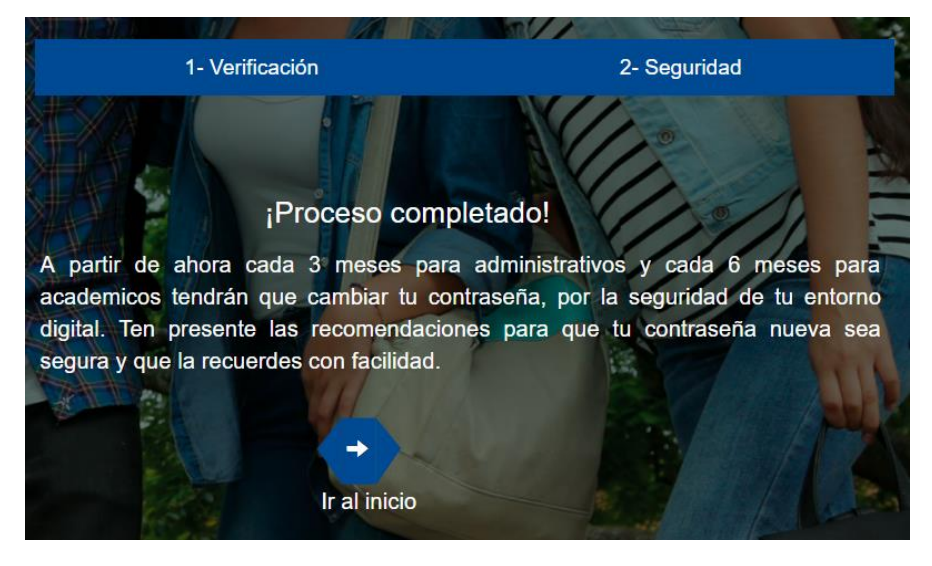

Una vez realizado este proceso es importante ingresar a la herramienta y establecer las preguntas de seguridad y el correo alterno, para restablecer la contraseña en caso de olvido.

Nota: Tener en cuenta el manual de la herramienta TU CLAVE para su uso luego de realizar el anterior procedimiento.

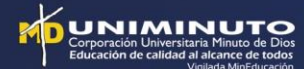

## 3. Cambio de clave para graduados

Para los graduados, que no recuerden sus credenciales para acceder a los sistemas de información como Génesis o correo, se debe seguir realizando el procedimiento a través de Génesis para restablecerle la contraseña tal como se hace actualmente, ellos no tienen acceso al aplicativo TU CLAVE.

### 4. Asignación de correo y accesos para colaboradores nuevos

El proceso para la asignación del correo institucional, activación y acceso a los aplicativos para colaboradores nuevos, se debe seguir realizando como se hace actualmente.

Y adicionalmente, indicarle al colaborador que una vez activado el correo, debe ingresar a tuclave.uniminuto.edu, con el correo institucional y contraseña (la primera vez que ingresa es por defecto: las dos primeras letras del primer nombre, la primera en MAYÚSCULA y la segunda en minúscula y los 6 últimos dígitos de su documento de identificación).

El colaborador al ingresar debe asociar sus preguntas, registrar su correo alterno y realizar el cambio de clave.

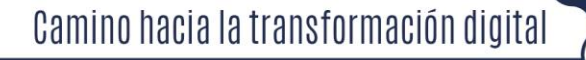